# Computer Architecture

LAB3: Virtual Machine & Linux Device Driver

#### **Simulation Scenario**

- We have created an environment that booting Linux kernel on ARM Realview EB by QEMU.
- This LAB will design a virtual hardware running in ARM Realview EB and interacting with Linux device driver and application to achieve some specific work.
- We implement a simple calculator as example.
- Application write two operands to calculator and let it go.
- When calculator complete, it will notify CPU through interrupt. CPU then execute ISR and wake up application to receive the result.

#### **Define Virtual Hardware**

- Register file (address and effect value)
  - □ We have to define the register space and memory space.
  - The hardware will execute the particular behavior according to the related registers' value.
  - □ Local memory space holds the necessary data.
- 3 basic functions
  - Virtual hardware simulated by QEMU
  - Initial Function
    - When virtual hardware is booting.
  - Read Function
    - When we wish to get some data from the virtual hardware
  - Write Function
    - When we want to write some data to virtual hardware's register file or memory

### **Design A Virtual Hardware**

- Define calculator's register and memory
  - Register
    - go
      - □ Address: 0x0
      - □ Effect value: 0 stop, 1 start
    - operator
      - □ Address: 0x4
      - □ Effect value: 0 plus, 1 minus, 2 multiply, 3 divide
  - Memory
    - Address 0x8~0X10
      - □ 2 operands and 1 result
  - The addresses above are offsets.

#### LAB3 總說明(1/2)

- 延續lab2的模擬環境,差別在於新增一個虛擬硬體calculator給QEMU進行模擬。
- 教材包檔案(皆為修改好的檔案,可直接使用)如下:

| 教材包<br>qemu-0.15.1-cal | 檔案放置位置                       | 說明                                                                                                    |
|------------------------|------------------------------|----------------------------------------------------------------------------------------------------|
| calculator.c           | /qemu-0.15.1/hw/calculator.c | QEMU所模擬的虛擬硬體都會放在 HW 資料夾之下,所以我們將設計好的<br>虛擬硬體 - calculator.c 放到 HW 資料夾下。                                       |
| Makefile.target        | /qemu-0.15.1/Makefile.target | 讓QEMU知道必須編譯calculator此虛擬硬體                                                                                   |
| realview.c             | /qemu-0.15.1/hw/realview.c   | 新增了一行程式碼<br>sysbus_create_simple("calculator", 0x80000000, pic[30]);<br>意思是指定虛擬硬體的base為0x80000000,且使用IRQ阜號30 |

#### 執行步驟:

- 1) 在qemu新增完虛擬硬體calculator按照LAB1方法重新建構qemu
  - □ qemu-0.15.1]# make clean
  - qemu-0.15.1]# ./configure --target-list=arm-softmmu,arm-linux-user -prefix=/home/{your username}/qemu-bin
  - qemu-0.15.1]# make && make install
- 2) 重新對kernel做設定與編譯(教材包內的.config其實已經設定好了)
  - linux-2.6.38]# make ARCH=arm menuconfig
  - 設定Enable loadable module support開啟
  - linux-2.6.38]# make ARCH=arm CROSS\_COMPILE=arm-none-linux-gnueabi-
- 3) 於calculator-driver-app資料夾內下make指令編譯device driver
- 4) 將calculator-driver-app整包資料夾複製到/busybox-1.20.2/\_install

| ., | 教材包                           | 檔案放置位置                                         |
|----|-------------------------------|------------------------------------------------|
|    | calculator-driver-app (整包資料夾) | /busybox-1.20.2/_install/calculator-driver-app |

#### LAB3 總說明(2/2)

#### 執行步驟:

#### 5) 產出相對應的initrd

- cd \_install
- /busybox-1.20.2/\_install]#
- > /busybox-1.20.2/\_install]# find . | cpio -H newc -o > ../initrd
- /busybox-1.20.2/\_install]# gzip ../initrd
- 6) 利用qemu-system-arm進行全系統模擬
  - qemu-test]# ./qemu-system-arm -M realview-eb -kernel zImage -initrd initrd.gz -cpu arm1136

| qemu-test             | 檔案位置                              |
|-----------------------|-----------------------------------|
| qemu-system-arm (步驟1) | qemu-bin/bin/qemu-system-arm      |
| zImage (步驟2)          | linux-2.6.38/arch/arm/boot/zImage |
| initrd.gz (步驟3~5)     | /busybox-1.20.2/initrd.gz         |

- 7) QEMU 模擬器開啟(ctrl+alt+3)
  - □ # cd calculator-driver-app
  - # insmod cal\_drv.ko
  - 察看Linux kernel設定我們driver的掛載編號
  - □ # cat /proc/devices
  - 替此device宣告一個node,應用程式要讀寫的時候是對此node做讀寫
  - $\square$  # mknod /dev/calculator c 254 0
  - 執行應用程式並觀察回傳值是否正確
  - □ # ./calculate 115 5
  - LAB3總說明為概略性描述,接下來的投影片為詳細說明,務必仔細閱讀

### Design A Virtual Hardware (1/5)

#### Virtual hardware state

- □ 下圖中,第一個structure為virtual hardware內部自己使用的資料結構,第二個structure則是向QEMU註冊virtual hardware所需要使用的資料結構。
- □ 之後我們將會採用這兩組資料結構來進行虛擬硬體的初始化函式 (Initial Function)。

```
typedef struct {
   SysBusDevice busdev;
   qemu_irq irq;
   const unsigned char *id;
} calculator_state;
static const VMStateDescription vmstate_calculator = {
   .name = "calculator",
   .version_id = 1,
   .minimum_version_id = 1,
   .fields = (VMStateField[]) {
      VMSTATE_END_OF_LIST()
   }
};
```

# Design A Virtual Hardware (2/5)

#### Initial Function

- □ 向QEMU所模擬的系統BUS註冊虛擬硬體
  - FROM\_SYSBUS
- □ 告知CPU,若要對虛擬硬體存取必須透過 那些function
  - cpu\_register\_io\_memory
  - 其中readfn與writefn為函示陣列,陣列中三個 function為byte-RW, half-RW和word-RW。 我們設定全部的RW皆以word為單位,所以全 指向同一個RW函式
- □ 註冊虛擬硬體的記憶體空間
  - sysbus\_init\_mmio
  - 註冊0x1000。假設我們將此虛擬硬體掛載在 0x80000000,那CPU存取 0x80000000~
     0x80000FFF就會使用上面定義的RW函式。
- □ 註冊虛擬硬體的IRQ阜號
  - sysbus\_init\_irq
- □ 初始化所有register及memory

```
static CPUReadMemoryFunc * const calculator readfn[] = {
   calculator read,
   calculator read,
   calculator read
}:
static CPUWriteMemoryFunc * const calculator writefn[] = {
   calculator write,
   calculator write,
   calculator write
};
static int calculator init(SysBusDevice *dev, const unsigned char *id)
    int iomemtype;
    calculator state *s = FROM SYSBUS(calculator state, dev);
    iomemtype = cpu register io memory(calculator readfn,
                                      calcula or writefn, s,
                                      DEVICE NATIVE ENDIAN);
    sysbus init mmio(dev, 0x1000,iomemtype);
    sysbus init irq(dev, &s->irq);
    s \rightarrow id = id:
    operator
               = 0;
    operand 1
               = 0:
    operand 2
               = 0;
    qo
                = 0;
    result
                = 0:
    printf("Calculator Hardware Initialization! \n");
    return 0;
}
static int calculator init arm(SysBusDevice *dev)
{
    return calculator init(dev, calculator id arm);
static SysBusDeviceInfo calculator hw info = {
    .init = calculator init arm,
    .gdev.name = "calculator"
    .qdev.size = sizeof(calculator state),
    .qdev.vmsd = &vmstate calculator,
};
static void calculator register devices(void)
    sysbus_register_withprop(&calculator_hw_info);
```

device init(calculator register devices)

## Design A Virtual Hardware (3/5)

- 初始函式實作完成之後,我們必須要讓QEMU知道此硬體的存在,讓其啟動時可以將此虛擬硬體初始化。
- 上頁圖中, structure calculator\_hw\_info即是向QEMU宣告此虛擬硬體的相關起始函式與名稱。
- 實作QEMU所要求的增設虛擬硬體必要function
  - calculator\_register\_devices
    - sysbus\_register\_withprop(&hw\_info)
  - calculator\_init\_arm
    - 將初始函式指向我們一開始設計的初始函式並與前面向QEMU註冊來的 device結合起來。
  - □ device\_init
    - 整個虛擬硬體初始化的源頭
- 由於我們預計是在realview EB中增加,所以必須在 hw/realview.c中新增我們的虛擬硬體
  - sysbus\_create\_simple("calculator", 0x80000000, pic[30]);
  - □ 指定虛擬硬體的base為0x80000000 · 且使用IRQ阜號30

## Design A Virtual Hardware (4/5)

#### Read Function

- □ 前面有提過, CPU只要讀取base+ 0x1000之間的位址就會來執行此函式。
- □ 我們採用switch來做一個簡單的decoder。
- 由於我們是以ARM為開發環境,所以 ARM Linux在註冊device driver時會先確 認硬體編號,此硬體編碼設定在0XFE0 ~0XFFC。
- □ 我們定義在calculator\_id\_arm[8]中,並 且當CPU要求這段位址時,我們將id送回 去。ARM device的ID末四位元組一樣。
- 在我們設計的calculator中,我們設定成 應用程式只會讀取最後的結果,故除了ID 與result的address之外,皆是不可讀取 的位址。

static const unsigned char calculator\_id arm[8] =
 { 0x11, 0x10, 0x88, 0x08, 0x00, 0xf0, 0x05, 0xb1 };

static uint32\_t calculator\_read(void \*opaque, target\_phys\_addr\_t offset)

```
printf("Calculator read from %d!\n", offset);
switch(offset & 0xFFF){
case OXFE0:
    return calculator id arm[0];
    break;
case 0XFE4:
    return calculator id arm[1];
    break:
case 0xFE8:
    return calculator id arm[2];
    break:
case OXFEC:
    return calculator id arm[3];
    break;
case OXFF0:
    return calculator id arm[4];
    break;
case 0xFF4:
    return calculator id arm[5];
    break;
case 0XFF8:
    return calculator id arm[6];
    break;
case OXFFC:
    return calculator id arm[7];
    break:
default:
    if((offset \& 0xFFF) == 0x10)
        return result;
    else{
        printf(" non-readable address!!!\n");
        return 0;
    }
}
```

### Design A Virtual Hardware (5/5)

#### Write Function

□ 與read function類似,但是input除了 offset外還多了要寫入的value。

- □ 我們一樣採用switch設計decoder,透 過offset的判斷,我們依照一開始所訂下 的register和memory位址來寫入value。
- 這裡還多處理了interrupt的部分,我們可看到當go被設定為1時,write function會去觸發calculate並依據 operator的定義完成對應的計算。計算 完成之後將interrupt拉起。
- CPU接收到interrupt之後會觸發ISR,我 們設定ISR處理完成後會寫值到0X100的 register,此時write function再將IRQ拉 下以完成中斷處理。

static void calculator\_write(void \*opaque, target\_phys\_addr\_t offset, uint32\_t value

calculator\_state \*s = (calculator\_state \*)opaque;

printf("Calculator write %d to %d!\n", value, offset);

```
switch(offset & 0xFFF){
case 0x0:
    go = value;
    if(value != 0)
        calculate(s);
    break:
case 0x4:
    operator = value:
    break:
case 0x8:
    operand 1 = value;
    break;
case 0xC:
    operand 2 = value;
    break;
case 0x100:
    qemu irq lower(s->irq);
    printf("ISR is triggered!!!\n");
    break;
default:
    printf("invalid address!!!\n");
```

static void calculate(calculator state \*s) switch(operator){ case 1: result = operand 1 + operand 2; break; case 2: result = operand 1 - operand 2; break: case 3: result = operand 1 \* operand 2; break; case 4: if(operand 2 != 0) result = operand 1 / operand 2; else{ result = 0; printf("invalid operand 2!!!\n"); break; default: printf("invalid operator!!!\n"); qemu\_irq\_raise(s->irq); qo = 0;}

2

#### **Compile The Virtual Hardware**

- QEMU所模擬的虛擬硬體都會放在hw資料夾之下,所以我 們將設計好的虛擬硬體-calculator.c放到hw資料夾下。
- 為了讓QEMU知道必須編譯此虛擬硬體,在qemu-0.15.1cal資料夾下有個Makefile.target檔案,找到obj-arm-y的 群組,加入"obj-arm-y += calculator.o",因為我們是 針對arm系統平台撰寫此虛擬硬體。
- 依照LAB1的方法重新建構qemu,所得到的qemusystem-arm執行檔就有模擬calculator虛擬硬體的功能
- 之後我們將會利用此執行檔來進行純QEMU的全系統模擬。

### Linux Device Driver - Setting

- Linux device driver和Linux kernel以及所使用的cross compiler具有強烈的相關性,為了正確且順利的開發驅動 程式,我們將採用Linux-2.6.38的kernel搭配arm-nonelinux-gnueabi-gcc 4.5.2。
- 由於我們所設計的driver為module類型,因此我們重新對 kernel做設定與編譯。
- 設定Enable loadable module support開啟後重編kernel。

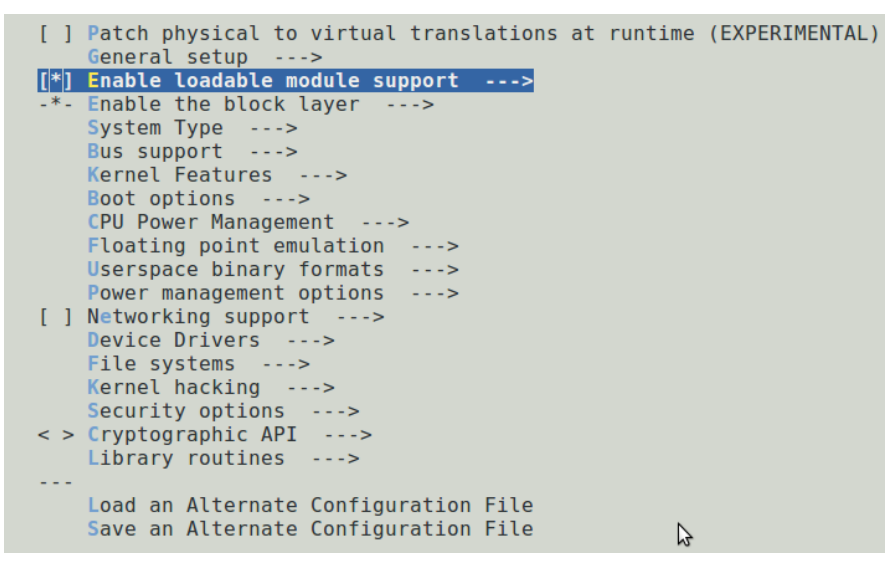

#### Linux Device Driver - Overview

- 驅動程式必須依照其所對應的硬體做設計,因此我們配合先前所設計的 calculator,採取一樣的register位址以及effect value。
- 我們採用char device來設計calculator的驅動程式。和設計虛擬硬體時 一樣, device driver也必須實現basic function。
- Linux在處理硬體存取時,採用類似檔案存取的方式來完成,因此我我 們就必須完成讀寫檔案的basic function,定義如下圖。
- 裡面較特殊的是unlocked\_ioctl,其被用來對特定register位址寫入特定值,因此從R/W function中獨立出來。
- 除了這五個針對file的處理函示之外,還必須實作init與exit兩個 function,來處理driver的啟動與結束

```
static struct file_operations fops = {
    .read = device_read,
    .write = device_write,
    .unlocked_ioctl = device_unlocked_ioctl,
    .open = device_open,
    .release = device_release
};
```

#### **Linux Device Driver - Initial Function**

#### Initial function

- □ 此函式處理所有driver初始化的工作,我們的driver是採用char device driver完成
- □ 此函示定義了driver掛載上Linux後的識別碼包含Major與Minor number
- □ 我們實作了allocate\_memory\_region來向kernel要求記憶體空間,ioremap會將實體 空間映射至虛擬記憶體空間。
- 最後是註冊IRQ的function: request\_irq,必須注意Linux kernel所看到的IRQ阜號分為 share和private,各有32個,而我們只使用share,因此在QEMU設定pic[30],Linux 看到的卻是30+32 = 62。這裡所有函式的input我們都採用macro define或structure 替代,目的是為了良好的移植性。

```
static void allocate memory region (void)
static int __init cal_init(void)
   dev t dev = 0;
   int result;
                                                                                                            base = ioremap nocache(CALCULATOR BASE , 0x100);
    /* register char device */
                                                                                                            printk("Physical address: %08X\n", CALCULATOR BASE);
   if(CAL MAJOR){
                                                                                                            printk("After ioremap: %08X\n", (int)base);
       dev = MKDEV(cal major, cal minor);
       result = register chrdev region( dev, 1, DRIVER NAME);
                                                                                                      }
   else{
        result = alloc chrdev region( &dev, cal minor, 1, DRIVER NAME);
       cal major = MAJOR(dev);
    if(result < 0) {</pre>
       printk(KERN ERR DRIVER NAME "Can't allocate major number %d for %s\n", cal major, DEVICE_NAME);
       return - EAGAIN;
    cdev init( &cal cdev, &cal fops);
    result = cdev_add( &cal_cdev, dev, 1);
    if(result < 0) {
       printk(KERN ERR DRIVER_NAME "Can't add device %d\n", dev);
       return - EAGAIN;
   }
   /* allocate memory */
   allocate memory region();
    /* request irg and bind ISR*/
    result = request_irq(IRQ_VIC_BRIDGE+PIC_BASE, (void *)cal_interrupt, IRQF_DISABLED, DEVICE_NAME, NULL);
    if(result){
       printk(KERN ERR DRIVER NAME "Can't request IRQ\n");
    return 0:
}
```

#### Linux Device Driver - ISR

- 註冊IRQ的function中,除了通知Kernel阜號之外,還必須告知
   Interrupt Service Routine(ISR)的函式,我們的例子為
   fpga\_interrupt。
- 顧名思義,當CPU接受到IRQ阜號為62的時候,就會去執行由我們所 定義的ISR,在此函式中,我們先將0寫入0x100的位址,正好就是我 們先前虛擬硬體定義的將IRQ放掉所必須做的對應動作,之後我們用 wake\_up\_interrupt將process從waiting queue釋放出來。這部份我 們將會在後面與把process擺入waiting queue中一起來看,這裡我們 只要懂ISR做了甚麼即可。
- 當接收到IRQ時,就知道硬體已經完成工作或是需要軟體執行相對應 的行為讓硬體可以繼續作業下去。

```
static irqreturn_t fpga_interrupt (int irq, void *dev_id, struct pt_regs *regs)
{
    //printk("received interrupt from SC_LINK\n");
    if (irq == IRQ_VIC_BRIDGE+PIC_BASE) {
        printk("received interrupt from Caculator HW\n");
        writel(0, base+0x100);
        printk("Release interrupt \n");
        flag = 1;
        wake_up_interruptible(&wq);
    }
    return IRQ_HANDLED;
}
```

#### Linux Device Driver – Read/ Write

- 先前我們提到,kernel將device視為檔案,因此我們必須實作讀檔寫 檔等基本操作,那麼應用程式就能用fread,fwrite去操作device。
- 這裡最重要的兩個function為:copy\_to\_user及copy\_from\_user。
- 因為關係到將data從user space轉換到kernel space,因此我們需要這兩隻函式幫我們把一整串data轉移到driver,driver在針對這整筆資料做相對應的動作。
- 從下兩張圖看到,device\_read透過readl將值讀回,並透過copy\_to\_ user送回應用程式(注意不是用return),而device\_write則以copy\_ from\_user得到應用程式想寫入device的值,再以writel寫進device。

```
static ssize t device read(struct file *filp, char *buff,
                                                                                         static ssize t device write(struct file *filp, const char *buff,
       size t len, loff t *off)
                                                                                                 size t len, loff t *off)
{
                                                                                         {
   int i;
                                                                                             int i;
   // printk("<SC DRV>read len: %d\n", len);
                                                                                            printk("<SC DRV>write len: %d\n", len);
                                                                                             if (len > 0x8)
   my buffer[0] = readl(base + result offset);
                                                                                                 len = 0x8;
   //unsigned long copy to user (void user * to, const void * from, unsigned long n);
                                                                                             i=copy from user(my buffer, buff, len);
   i=copy to user(buff, my buffer, 0x4);
   if (*off == 0) {
                                                                                             for(i = 0; i < len/4; i++) {</pre>
                                                                                                 writel(my buffer[i], base + operand offset +(i*4)); // write all 8 values
       *off += 0x4;
       return 0x4:
   else {
                                                                                             //printk("<SC DRV>\n%d bytes written\n", len);
       return 0;
                                                                                             return len:
```

### Linux Device Driver – IOCTL(1/2)

- 驅動程式設計,除了上述的對記憶體進行read/write之外, 最重要的就是存取register file讓硬體可以做對應的工作, ioctl即是負責此部分的function。
- IOCTL必須提供應用程式一連串的commands,並且當應用 程式使用這些command的時候可以做出相對應的動作。
- 讓我們回憶設計calculator時,我們設定operator的offset 位址在0x4,而啟動的offset位址則在0x0
- 而我們設定提供給應用程式的command有兩個,一個是 設定operator的 "OP\_SET" 定義為1,另一個則是啟動 calculator的 "GO" 定義為5。

### Linux Device Driver – IOCTL(2/2)

- loctl除了file指標之外,還會有兩個input,分別就是command與一 項value,通常此value是要寫入的值,端看如何設計。
- 這邊我們還結合了waiting queue的概念,因為當應用程式使用 "GO" 指令要求calculator進行運算時,我們預設應用程式應該是處在等待 運算結果回來的狀態,因此將此程序塞入waiting queue,讓出CPU 給其他程序得以進行。
- 而OP\_SET則是單純進行operator設定,因此利用writel將value寫入 operator就完成了。

```
static long device unlocked ioctl(struct file *filp, unsigned int cmd, unsigned long arg)
    //printk("<SC DRV> IOCTL!!cmd = %d, arg = %d\n", cmd, (int)arg);
    switch(cmd)
    case OP SET:
        writel((unsigned int)arg, base + operator offset);
        break:
    case GO:
        writel((unsigned int)arg, base);
        wait event interruptible(wq, flag != 0);
        flag = 0;
        break:
    default:
        printk("Unknown COMMAND!!!\n");
    }
    return 0;
}
```

#### Linux Device Driver – Waiting Queue

- 在ISR與IOCTL中我們都提到了waiting queue的概念,也就是 當應用程式必須等待硬體回應時,我們希望他先進入等待佇列 而不是採用busy waiting。
- Linux Kernel本身就有提供此功能,標頭檔為 <linux/wait.h>
- 首先必須先宣告等待佇列以及喚醒條件旗標
  - static DECLARE\_WAIT\_QUEUE\_HEAD(wq);
  - $\Box$  static int flag = 0;
- 當我們需要應用程式進去等待佇列時,採用
  - □ wait\_event\_interruptible(wq, flag!=0);
  - □ 則應用程式會進入wq等待被喚醒,且必要條件為flag!=0時。

而要喚醒程式時,

- □ 會先設定喚醒條件旗標: flag = 1;
- □ 在將程序從wq喚醒: wake\_up\_interruptible(&wq);

### **Compile Device Driver**

- 我們先新增一個資料夾calculator-driver-app,並將設計 完成的cal\_drv.c放入此資料夾。
- Makefile
  - □ 由於device driver與kernel相關,因此必須設定kernel資料夾位 址
    - KERNELDIR ?= /home/{user-name}/linux-kernel/linux-2.6.38
    - PWD := \$(shell pwd)
  - □ 設定編譯環境
    - ARCH=arm
    - CROSS\_COMPILE=arm-none-linux-gnueabi-
  - Compile
    - \$(MAKE) ARCH=\$(ARCH) CROSS\_COMPILE=\$(CROSS\_COMPILE) -C \$(KERNELDIR) M=\$(PWD) modules
- 之後下make指令就可以成功編譯我們的device driver

# Application

- 完成driver之後,應用程式就可以透過此driver去使用我們所設計的 calculator。此應用程式我們亦放在calculator-driver-app資料夾中
- 開啟device
  - □ fin = open("/dev/calculator", O\_RDWR);
  - □ 其中/dev/calculator是我們在linux中所新增的node,後續會提到
- 寫入operand
  - write(fin, operand, 8);
- 寫入operator
  - □ ioctl(fin, OP\_SET, ADD);
- 通知硬體執行
  - □ ioctl(fin, GO, START);
- 讀回Result
  - read(fin, temp, 4);
- 最後我們一樣透過arm-none-linux-gnueabi-gcc編譯
  - arm-none-linux-gnueabi-gcc calculate.c -o calculate
  - □ 執行檔為calculate

#### Simulation Flow

- 首先我們先將calculator-driver-app資料夾放入先前 busybox的\_install中,並且產出相對應的initrd。
- Linux kernel則是2.6.38版本編譯完成的zImage。
- 之後就可以利用qemu-system-arm來進行全系統模擬。
  - ./qemu-system-arm -M realview-eb -kernel zImage-2.6.38 initrd initrd-2.6.38.gz -cpu arm1136
- 開機完成後必須掛載device driver
  - #cd calculator-driver-app
  - #insmod cal\_drv.ko

#### Simulation Flow

- 接著我們必須察看Linux kernel設定我們driver的掛載編號
  - # cat /proc/devices
  - 從圖我們看到掛載編號是254(因為我們的驅動程式採靜態登記法)。
- 之後我們就要替此device宣告一個node,應用程式要讀寫的 時候是對此node做讀寫
  - □ # mknod /dev/calculator c 254 0
  - □ c表char device, 254為剛剛查到的編號(major number), 0為minor

number •

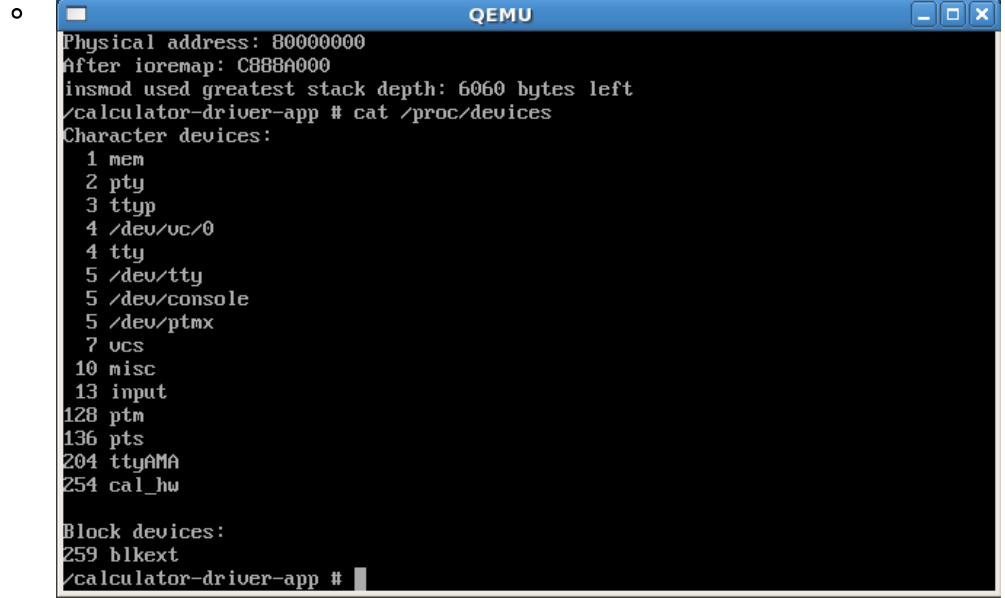

### Simulation Flow

- 此時應用程式開啟/dev/calculator才能成功並且可以順利 操作driver來控制calculator。
- 執行應用程式並觀察回傳值是否正確
  - # ./calculate 115 5
  - 在範例程式中,後面接的參數為operand並且執行了加減乘除四項 運算後把結果一次展現,途中會發現執行了四次ISR,以及觀察應 用程式與硬體的互動為我們所預期。

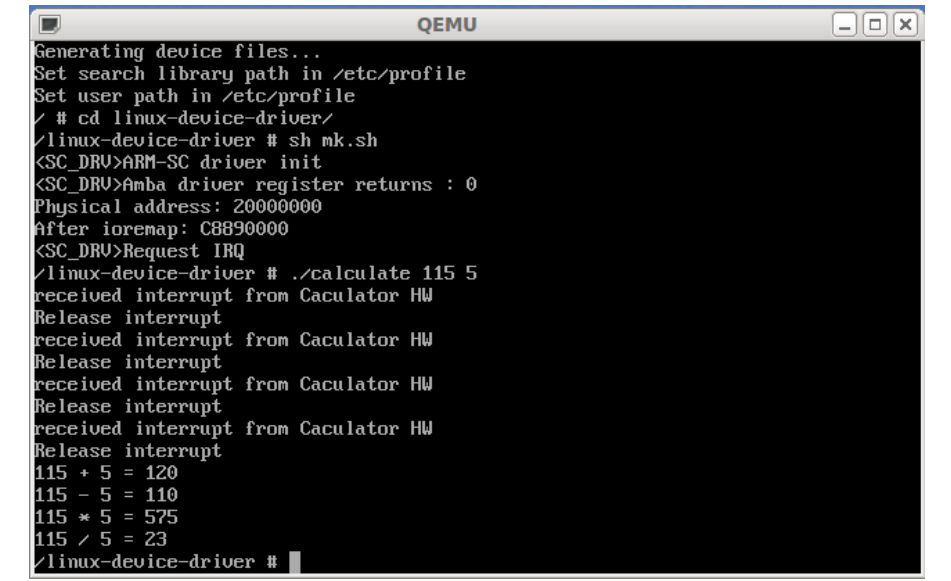

#### Conclusion

- 在前面的LAB,我們以C語言設計了一套簡單的硬體calculator並 且採用QEMU模擬。
- 為了讓應用程式可以順利使用此虛擬硬體,我們亦設計了對應的 驅動程式。
- 但這些僅止於對硬體的行為(behavior)模擬,因為虛擬硬體完全 不具有時間的概念,因此此種全系統模擬方法並無法滿足有時序 的模擬硬體(cycle accurate)。
- 然而若將所有平台上的硬體(包含CPU)皆採用硬體模擬語言(HDL) 開發,那其模擬速度將無法在可接受時間內啟動Linux OS。因此 我們之後將會結合QEMU以及SystemC做分部模擬,讓QEMU全 力執行Linux,而SystemC只模擬開發硬體(在此就是calculator), 冀望達到開發中硬體具有時間概念,並且可以做全系統模擬來發 展應用程式與驅動程式,以此達到更高度的軟硬體整合。

## Conclusion

- 為了使用上方便,我們可以建立靜態連結,如此一來不管是qemu重編或 是linux kernel及initrd重編,都可以在我們建立靜態連結的資料夾中直接 使用最新的檔案。
  - #mkdir ~/qemu-test
  - □ #cd ~/qemu-test
  - #In -s {qemu-path}/arm-softmmu/qemu-system-arm .
  - □ #In -s {busybox-path}/initrd.gz .
  - □ #ln -s {linux-kernel-path}/arch/arm/boot/zImage .
  - □ cd ~/qemu-test
  - □ ./qemu-system-arm -M realview-eb -kernel zImage -initrd initrd.gz -cpu arm1136